# WAAS:NFS AOのトラブルシューティング

## 章:NFS AOのトラブルシューティング

この記事では、NFS AOのトラブルシューティング方法について説明します。

## 内容

- <u>1 NFSアクセラレータのトラブルシューティング</u>
- <u>0 NFS AOロギング</u>

## NFSアクセラレータのトラブルシューティング

NFSアクセラレータは、NFSv3トラフィックを最適化します。他のNFSバージョンは、NFS AOによって最適化されません。

ー般的なAOの設定とステータスは、**show acceleratorコマンド**と**show licenseコマンド**で確認で きます(「<u>Troubleshooting Application Acceleration」の記事を参照</u>してください)。NFSアクセラ レータの操作には、Enterpriseライセンスが必要です。

次に、図1に示すように**show accelerator nfsコマンドを使用して**NFS AO固有のステータスを確認 します。NFS AOが有効、実行中、登録済みであり、接続制限が表示されることを確認します。 Config StateがEnabledで、Operational StateがShutdownの場合は、ライセンスの問題を示してい

#### 図1. NFSアクセラレータのステータスの確認 WAE674# sh accelerator nfs Accelerator Licensed Config State **Operational State** Nfs Enabled Yes Running NFS: Policy Engine Config Item Value AO admin and Registered State operational state Default Action Use Policy Connection Limit 6000 Effective Limit 5990 5.0 seconds Keepalive timeout Registered state

indicates AO is healthy - Displays connection

show running-configコマンドを使用して、NFSトラフィックポリシーが正しく設定されていることを確認します。ファイルシステムのアプリケーション分類**子NFSアクションに対するNFSの高 速化を表示**し、NFS分類子に対して適切な照合条件を次のように表示する必要があります。

limit

WAE674# sh run | include NFS
 name File-System classifier NFS action optimize full accelerate nfs <-----WAE674# sh run | begin NFS
...skipping
 classifier NFS
 match dst port eq 2049
 exit
</pre>

show statistics connection optimized nfsコマンドを使用して、WAASデバイスが最適化された NFS接続を確立していることを確認します。NFS AOが使用されたことを示す、NFS接続用の [Accel]列に[N]が表示されることを確認します。

WAE674# sh stat conn opt nfs
D:DRE,L:LZ,T:TCP Optimization,
C:CIFS,E:EPM,G:GENERIC,H:HTTP,M:MAPI,N:NFS,S:SSL,V:VIDEO,

| ConnID  | Local IP:Port      | Remote IP:Port   | PeerID           | Accelerator |                       |
|---------|--------------------|------------------|------------------|-------------|-----------------------|
| 582     | 10.56.94.101:33606 | 10.56.94.80:2049 | 0:1a:64:d3:2f:b8 | NTDL        | <look< td=""></look<> |
| for "N" |                    |                  |                  |             |                       |

### show statistics accelerator nfsコマンドを使用して、次の項目を確認します。

- NFSトラフィックはNFSv3です。[NFSバージョンあたりのRPC呼び出し合計]フィールドを 確認してください。このフィールドの出力は5つの値の配列で、主に4番目のカウンタで報告 されるNFSv3トラフィックを表示します。その他のアレイ位置の数が多い場合は、他の NFSバージョンを意味します。
- NFSトラフィックは暗号化されません。[Total RPC Calls per Authentication Flavor]フィール ドを確認します。このフィールドの出力は4つの値の配列で、最初の3つのカウンタに対応す る暗号化されていないトラフィックがほとんど表示されます。最後のカウンタの値が大きい

場合は、暗号化されたNFSトラフィックを示します。また、[Total RPC Calls with Unknown Authentication Flavor]フィールドをチェックします。これらの接続は最適化されていないため 、0または小さい数字を表示します。

• NFS接続は非同期です。Percentage of Requests Served Locallyフィールドがゼロでないことを確認します。

| NFS:                                                              |         |                                             |       |
|-------------------------------------------------------------------|---------|---------------------------------------------|-------|
| Global Statistics                                                 |         |                                             |       |
| <br>Time Accelerator was started:                                 | Fri Oct | 23                                          |       |
| 16:40:06 2009                                                     |         |                                             |       |
| Time Statistics were Last Reset/Cleared:                          | Fri Oct | 23                                          |       |
| 16:40:06 2009                                                     |         |                                             |       |
| Total Handled Connections:                                        | 170     |                                             |       |
| Total Optimized Connections:                                      | 170     |                                             |       |
| Total Connections Handed-off with Compression Policies Unchanged: | 0       |                                             |       |
| Total Dropped Connections:                                        | 0       |                                             |       |
| Current Active Connections:                                       | 0       |                                             |       |
| Current Pending Connections:                                      | 0       |                                             |       |
| Maximum Active Connections:                                       | 13      |                                             |       |
| Total RPC Calls per Authentication Flavor:                        | 65      |                                             |       |
| 298544 0 0                                                        |         | <should s<="" td=""><td>see O</td></should> | see O |
| or few in last field                                              |         |                                             |       |
| Total RPC Calls with Unknown Authentication Flavor:               | 0       | <should s<="" td=""><td>;ee O</td></should> | ;ee O |
| or few                                                            |         |                                             |       |
| Total RPC Calls per NFS Version:                                  | 0       |                                             |       |
| 0 0 298609 0                                                      |         | <should s<="" td=""><td>;ee O</td></should> | ;ee O |
| or few in first two and last fields                               |         |                                             |       |
| Total RPC Calls with Unknown NFS Version:                         | 0       | <should s<="" td=""><td>see O</td></should> | see O |
| or few                                                            |         |                                             |       |
| Total Requests:                                                   | 298609  |                                             |       |
| Total Local Replies:                                              | 191713  |                                             |       |
| Percentage of Requests Served Locally:                            | 64      | <should h<="" td=""><td>)e</td></should>    | )e    |
| nonzero                                                           |         |                                             |       |
| Percentage of Requests Served Remotely:                           | 36      |                                             |       |
| Average Time to Generate Local READ Reply (ms):                   | 15      |                                             |       |
| Average Time to Generate Local WRITE Reply (ms):                  | 0       |                                             |       |
| Average Time to Generate Local GETATTR Reply (ms):                | 0       |                                             |       |
| Average Time to Generate Local Reply (ms):                        | 0       |                                             |       |
| Average Time to Receive Remote Reply (ms):                        | 10      |                                             |       |
| Meta-Data Cache Access Count:                                     | 206017  |                                             |       |
| Meta-Data Cache Hit Count:                                        | 191673  |                                             |       |
| Remaining Number Of Entries in Meta-Data Cache:                   | 128926  |                                             |       |
| Meta-Data Cache Hit Ratio:                                        | 93      |                                             |       |

NFS接続の統計情報を表示するには、次のように**show statistics connection optimized nfs detailコ** マンドを使用します。

### WAE674# show stat conn opt nfs detail

WAE# sh statistics accelerator nfs

| Connection Id:          | 1916                     |
|-------------------------|--------------------------|
| Peer Id:                | 00:14:5e:84:24:5f        |
| Connection Type:        | EXTERNAL CLIENT          |
| Start Time:             | Thu Jun 25 07:09:09 2009 |
| Source IP Address:      | 10.10.10.20              |
| Source Port Number:     | 928                      |
| Destination IP Address: | 10.10.100.102            |

| De                                               | estination Port N                       | Jumber:  | 2049      |            |            |   |                                                     |        |      |
|--------------------------------------------------|-----------------------------------------|----------|-----------|------------|------------|---|-----------------------------------------------------|--------|------|
| Aj                                               | pplication Name:                        |          | File-Sy   | vstem      |            |   | <shoul< td=""><td>.d see</td><td>File</td></shoul<> | .d see | File |
| Syste                                            | em                                      |          |           |            |            |   |                                                     |        |      |
| C.                                               | lassifier Name:                         |          | NFS       |            |            |   | <shoul< td=""><td>.d see</td><td>NFS</td></shoul<>  | .d see | NFS  |
| Ma                                               | ap Name:                                |          | basic     |            |            |   |                                                     |        |      |
| D                                                | irected Mode:                           |          | FALSE     |            |            |   |                                                     |        |      |
| P                                                | reposition Flow:                        |          | FALSE     |            |            |   |                                                     |        |      |
| Po                                               | olicy Details:                          |          |           |            |            |   |                                                     |        |      |
|                                                  | Configured                              | :        | TCP_OPT   | TIMIZE + D | RE + LZ    |   |                                                     |        |      |
|                                                  | Derived                                 | :        | TCP_OP1   | TIMIZE + D | RE + LZ    |   |                                                     |        |      |
|                                                  | Peer                                    | :        | TCP_OP1   | TIMIZE + D | RE + LZ    |   |                                                     |        |      |
|                                                  | Negotiated                              | :        | TCP_OP1   | TIMIZE + D | RE + LZ    |   |                                                     |        |      |
|                                                  | Applied                                 | :        | TCP_OP1   | TIMIZE + D | RE + LZ    |   |                                                     |        |      |
| A                                                | ccelerator Detail                       | ls:      |           |            |            |   |                                                     |        |      |
|                                                  | Config                                  | gured:   | NFS       |            |            |   | <shoul< td=""><td>.d see</td><td>NFS</td></shoul<>  | .d see | NFS  |
| conf:                                            | igured                                  | -        |           |            |            |   |                                                     |        |      |
|                                                  | Dei                                     | rived:   | NFS       |            |            |   |                                                     |        |      |
|                                                  | Apr                                     | olied:   | NFS       |            |            |   | <shou< td=""><td>.d see</td><td>NFS</td></shou<>    | .d see | NFS  |
| app1:                                            | Led                                     |          |           |            |            |   |                                                     |        |      |
|                                                  |                                         | Hist:    | None      |            |            |   |                                                     |        |      |
|                                                  |                                         | 11200    |           |            | Original   |   | Optimized                                           |        |      |
|                                                  |                                         |          | _         |            |            |   |                                                     |        |      |
| B                                                | vtes Read:                              |          |           |            | 5120       |   | 4639                                                |        |      |
| Br                                               | vtes Written:                           |          |           |            | 28136      |   | 1407                                                |        |      |
| 5                                                |                                         |          |           |            | 20130      |   | 110,                                                |        |      |
| •••                                              | •                                       |          |           |            |            |   |                                                     |        |      |
| NFS                                              | : 1916                                  |          |           |            |            |   |                                                     |        |      |
| T:<br>07:0                                       | ime Statistics we                       | ere Last | Reset/C   | Cleared:   |            |   | Thu Jun 25                                          |        |      |
| т.                                               | otal Bytes Read:                        |          |           |            |            |   | 5120                                                |        |      |
| 2813                                             | 5 5 5 7 5 7 5 5 7 5 6 5 7 5 6 6 6 6 6 6 |          |           |            |            |   | 0120                                                |        |      |
| <u>т</u>                                         | otal Bytes Writte                       | n:       |           |            |            |   | 28136                                               |        |      |
| 5120                                             |                                         |          |           |            |            |   | 20200                                               |        |      |
| B-                                               | it Flags for I/O                        | state:   |           |            |            |   | 19                                                  |        |      |
| н.<br>Н.                                         | istogram of Buffe                       | arg Read | From Lo   | ocal Endro | int:       |   | 31                                                  |        |      |
| 1                                                |                                         | )        |           | Car Endpo  | 1110.      |   | 51                                                  |        |      |
| т<br>т/                                          | U U U                                   | , .      | 0         |            |            |   | 3.0                                                 |        |      |
| т.<br>Т                                          | tal Popling Corr                        | rod Tog  | 11        |            |            |   | 32                                                  |        |      |
| Total Replies Served Locally:                    |                                         |          |           |            |            |   | 4                                                   |        |      |
| P                                                | ercentage of Requ                       | lests Se | erved Loc | ally.      |            |   | 12                                                  |        |      |
| Pt<br>A-                                         | ercentage of Requ                       | lests St | Logol DI  |            | (ma):      |   | 88                                                  |        |      |
| Average Time to Generate Local READ Reply (ms):  |                                         |          |           |            |            |   | 0                                                   |        |      |
| Average Time to Generate Local WRITE Reply (ms): |                                         |          |           |            |            |   | 0                                                   |        |      |
| A'                                               | verage lime to Ge                       | enerate  | Local GE  | SIAIIR Rep | iy (ms).   |   | 0                                                   |        |      |
| A'                                               | verage lime to Ge                       | enerale  | LOCAL RE  | eply (ms). |            |   | 0                                                   |        |      |
| A                                                | verage lime to Re                       | eceive f | kemole Re | epiy (ms). |            |   | 103                                                 |        |      |
| - T(                                             | o contract RPC Procedui                 | re Calls | 5.        | 0          | 4          | 1 | 0                                                   |        |      |
| 9                                                | 0 _                                     |          | /         | 0          | 4          | Ţ | 0                                                   |        |      |
| 0                                                | 0 0                                     | )        | 0         | 0          | 0          | 0 | U                                                   |        |      |
| 1                                                | 0 (                                     | )        | 0         | 0          |            |   |                                                     |        |      |
| •••                                              |                                         |          |           |            |            |   |                                                     |        |      |
|                                                  |                                         |          |           |            |            |   |                                                     |        |      |
| Tota                                             | al Unknown RPC Pi                       | rocedure | e Calls:  |            |            |   | 0                                                   |        |      |
| Tot                                              | al Write RPCs Us                        | sing Sta | able-how  | Enumerate  | d Values:  |   | 0                                                   |        |      |
| 0                                                | 1                                       |          |           |            |            |   |                                                     |        |      |
| Tot                                              | al WRITE RPCs with                      | ith Inva | alid Stak | ole-how Va | lue:       |   | 0                                                   |        |      |
| Byt                                              | tes Buffered for                        | READ Pu  | irpose:   |            |            |   | 0                                                   |        |      |
| Start Time of Session: Thu Jun 25                |                                         |          |           |            | Thu Jun 25 |   |                                                     |        |      |
| 07:09                                            | 9:09 2009                               |          |           |            |            |   |                                                     |        |      |
|                                                  |                                         |          |           |            |            |   |                                                     |        |      |
| Met                                              | ta-Data Cache Aco                       | cess Cou | unt:      |            |            |   | 9                                                   |        |      |
| Met                                              | ta-Data Cache Hit                       | Count    | :         |            |            |   | 4                                                   |        |      |
| Rer                                              | maining Number Of                       | E Entrie | es in Met | a-Data Ca  | che:       |   | 1000                                                |        |      |
|                                                  |                                         |          |           |            |            |   |                                                     |        |      |

## NFS AOロギング

NFS AOの問題のトラブルシューティングには、次のログファイルを使用できます。

- トランザクションログファイル: /local1/logs/tfo/working.log(および /local1/logs/tfo/tfo\_log\_\*.txt)
- ・デバッグログファイル:/local1/errorlog/nfsao-errorlog.current(およびnfsao-errorlog.\*)

デバッグを簡単にするには、まずACLを設定して、パケットを1つのホストに制限する必要があり ます。

WAE674(config)# ip access-list extended 150 permit tcp host 10.10.10.10 any WAE674(config)# ip access-list extended 150 permit tcp any host 10.10.10.10

トランザクションロギングを有効にするには、次のように**transaction-logs設定コマ**ンドを使用し ます。

wae(config)# transaction-logs flow enable
wae(config)# transaction-logs flow access-list 150

トランザクション・ログ・ファイルの終わりを表示するには、type-tailコマンドを使用します。

NFS AOのデバッグログを設定および有効にするには、次のコマンドを使用します。

**注**:デバッグロギングはCPUに負荷がかかり、大量の出力を生成する可能性があります。実稼働 環境では慎重に慎重に使用してください。

ディスクへの詳細なロギングは、次のように有効にできます。

WAE674(config)# logging disk enable WAE674(config)# logging disk priority detail

ACLの接続のデバッグロギングは、次のように有効にできます。

WAE674# debug connection access-list 150

NFS AOデバッグのオプションは次のとおりです。

### WAE674# debug accelerator nfs ?

| all              | enable | all accelerator debugs               |
|------------------|--------|--------------------------------------|
| async-write      | enable | async write optimization debugs      |
| attributes-cache | enable | attributes-cache optimization debugs |
| nfs-v3           | enable | NFSv3 layer debugs                   |
| read-ahead       | enable | read ahead optimization debugs       |
| rpc              | enable | RPC layer debugs                     |
| shell            | enable | shell (infra) debugs                 |
| utils            | enable | utils debugs                         |
|                  |        |                                      |

NFS接続のデバッグログを有効にして、デバッグエラーログの最後を次のように表示できます。

WAE674# debug accelerator nfs all WAE674# type-tail errorlog/nfsao-errorlog.current follow